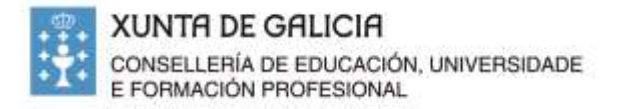

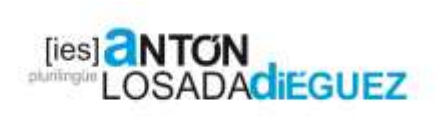

## **GUÍA RÁPIDA PARA CONFIGURACIÓN DO ABALAR MÓBIL**

1. **Descarga a app** no teléfono móbil ou na *tablet*: ABALAR MOBIL (AppStore ou PlayStore).

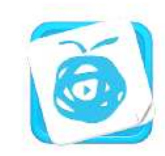

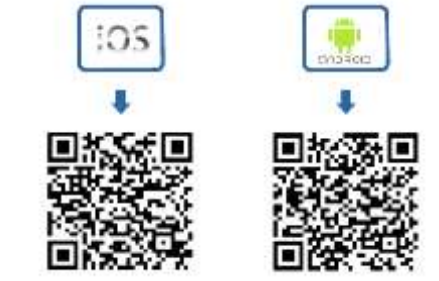

2. Rexistra o móbil como usuario da aplicación.

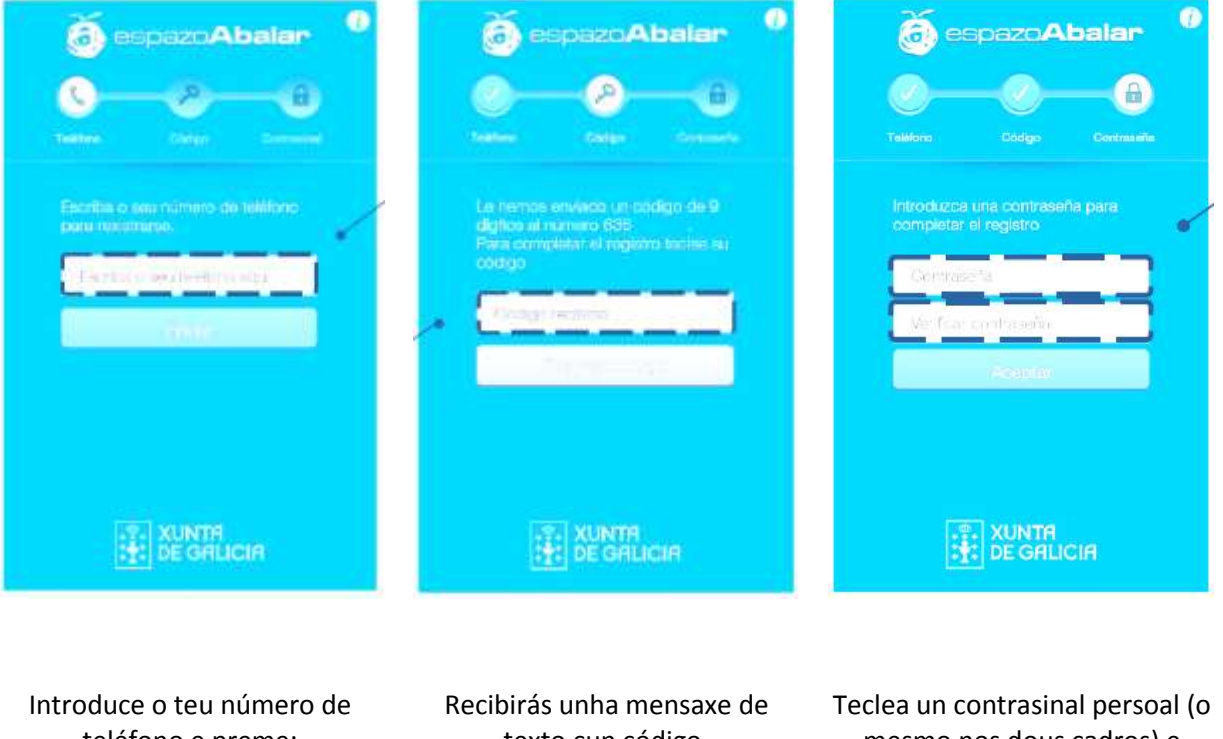

teléfono e preme: Enviar

texto cun código.

Introduce ese código e preme: Enviar código

mesmo nos dous cadros) e preme: Aceptar.

Podes consultar o manual completo de uso da app na páxina da Xunta, na do instituto, ou 🖫 capturar directamente o código QR:

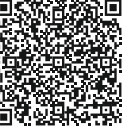

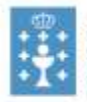

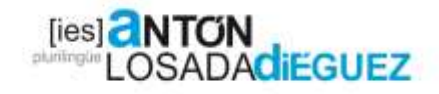

A continuación aparecerache unha pantalla confirmando que xa rexistrou o número. Preme: **Continuar**.

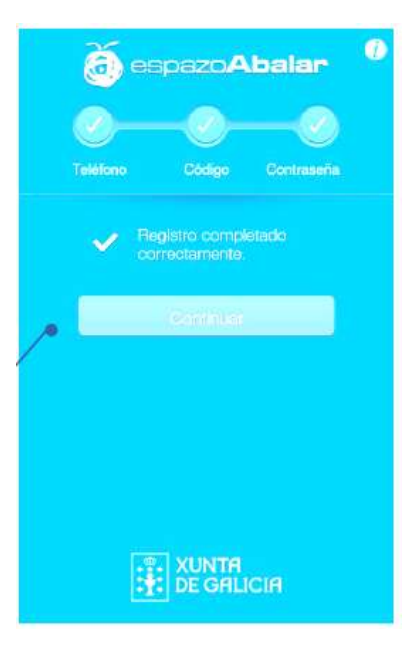

## 3. **Usa a app**.

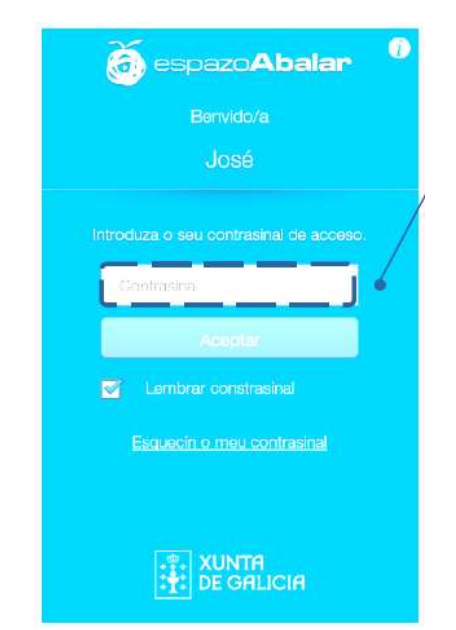

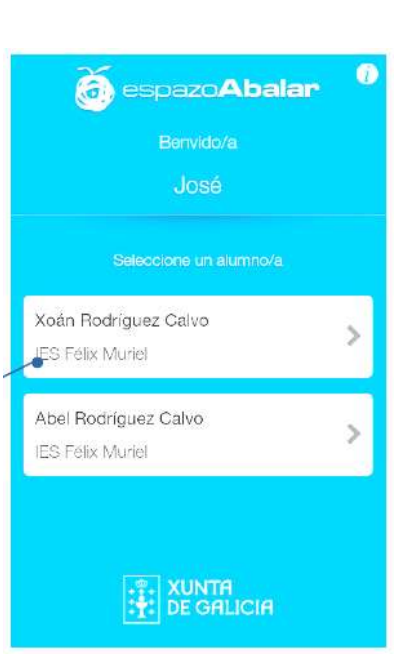

A primeira vez tés que teclear o contrasinal. Podes marcar **Lembrar contrasinal** para non ter que introducilo de cada vez. Unha vez que xa entraches, se tés varios fillos ou fillas, escolle aquel do que queres ver a información.

Podes consultar o manual completo de uso da app na páxina da Xunta, na do instituto, ou capturar directamente o código QR:

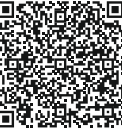